\*\*\*\*

Adding the ALSJ calendar to your calendar – three ways.

\*\*\*\*English begins on page 3.

Veuillez faire défiler la page vers le bas jusqu'à la méthode qui correspond à votre situation. Si votre situation ne correspond à aucune des situations listées ci-dessous, n'hésitez pas à envoyer un courriel à Patrick Leprohon (<u>patrickleprohon@hotmail.com</u>), je ferai de mon mieux pour vous aider.

#### Situation 1 : Vous utilisez Google Agenda (généralement sur Android)

- 1. <u>Sur votre ordinateur</u> (vous devez être sur votre ordinateur pour faire cela ou utiliser votre navigateur mobile en mode bureau), ouvrez <u>Google Agenda</u>.
- 2. Sur la gauche, à côté de « Autres calendriers », cliquez sur Ajouter + > Abonnez-vous au calendrier .
- 3. Dans la case « Ajouter un calendrier », saisissez cette adresse e-mail (webmasteralsj@gmail.com) ou sélectionnez-en une dans la liste.
- 4. Appuyez sur Entrée.

Si vous utilisez l'application Google Agenda, vous devrez accéder aux paramètres, sélectionner le calendrier ALSJ et vous assurer que le paramètre « Synchronisation » est actif.

# Situation 2 : Vous êtes un utilisateur d'iPhone et souhaitez voir le calendrier ALSJ dans votre calendrier Apple natif

- 1. Ouvrez les paramètres sur votre iPhone.
- 2. Appuyez sur Calendrier > Comptes > Ajouter un compte > Autre .
- 3. Appuyez sur Ajouter un calendrier abonné.
- 4. Collez le lien ci-dessous.
- 5. Sélectionnez **Suivant**, puis entrez vos paramètres.
- 6. Appuyez sur Enregistrer.

Voici le lien dont vous aurez besoin :

https://calendar.google.com/calendar/ical/webmasteralsj%40gmail.com/public/basic.ics

1

\*\*\*\*

## Adding the ALSJ calendar to your calendar – three ways.

### Situation 3 : Vous utilisez Microsoft 365 (Outlook)

- Ouvrez votre calendrier Outlook et dans l'onglet Accueil, sélectionnez Ajouter un calendrier
  > À partir d'Internet.
- 2. Collez l'URL de votre calendrier Internet et sélectionnez OK.
- 3. Outlook vous demande si vous souhaitez ajouter ce calendrier et vous abonner aux mises à jour. Sélectionnez Oui.

Voici le lien dont vous aurez besoin :

https://calendar.google.com/calendar/ical/webmasteralsj%40gmail.com/public/basic.ics

\*\*\*\*

## Adding the ALSJ calendar to your calendar – three ways.

Please scroll down to the way that corresponds to your situation. If your situation does not correspond to any listed below, feel free to email Patrick Leprohon (<a href="mailto:patrickleprohon@hotmail.com">patrickleprohon@hotmail.com</a> ), I'll do my best to help.

## Situation 1: You use Google Calendar (typically on Android)

- 5. **On your computer** (you either need to be on your computer to do this, or, use your mobile browser on desktop view), open <u>Google Calendar</u>.
- 6. On the left, next to "Other calendars," click Add + > Subscribe to calendar.
- 7. In the "Add calendar" box, enter this email address ( webmasteralsj@gmail.com ), or select one from the list.
- 8. Press Enter.

If you use the Google calendar APP, you'll need to go into settings, select the ALSJ calendar and make sure that the "Sync" setting is active.

# Situation 2: You are an iPhone user and want to see the ALSJ calendar in your native Apple calendar

- 7. Open **Settings** on your iPhone.
- 8. Tap Calendar > Accounts > Add Account > Other.
- 9. Tap Add Subscribed Calendar.
- 10. Paste the link below.
- 11. Select **Next**, then enter your settings.
- 12. Tap **Save**.

Here's the link you'll need:

https://calendar.google.com/calendar/ical/webmasteralsj%40gmail.com/public/basic.ics

\*\*\*\*

## Adding the ALSJ calendar to your calendar – three ways.

## Situation 3: You use Microsoft 365 (Outlook)

- 4. Open your Outlook calendar, and on the Home tab, select Add Calendar > From Internet.
- 5. Paste the URL from your internet calendar and select OK.
- 6. Outlook asks if you would like to add this calendar and subscribe to updates. Select Yes.

Here's the link you'll need:

https://calendar.google.com/calendar/ical/webmasteralsj%40gmail.com/public/basic.ics